-. 产品参考

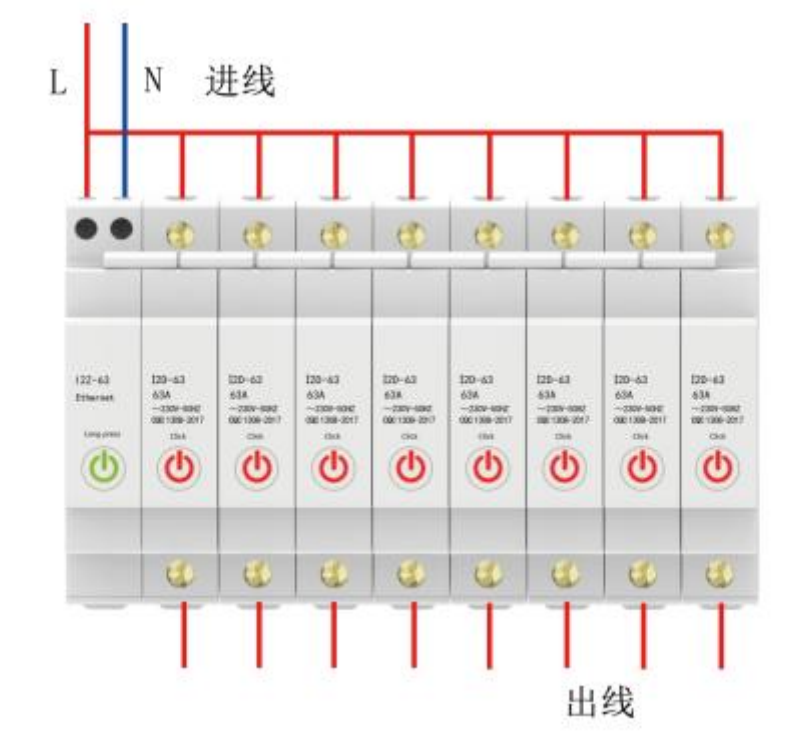

# 下载 APP 注册并登录,然后添加智能网关 (具体操作参考智能网关说明书)

# 二. 电箱设备 APP 添加以及操作流程

### A.搜索添加设备

确保网关在线情况下,在 APP 界面点击配置设备-点击搜索添加,电箱设备上电,

### 网关开始搜索设备

| ③ 添加设备       〉         ⑤ 设备管理       〉         〇 中動功能       〉         〇 作敬众信息       〉         ○ 修改信息       〉         ○ 修改信息       〉         ○ 修改信息       〉         ○ 放本号       1.5.1 〉         返出账号       ○ 方能遥控器         ○ 小苹果                                                                                                    | <ul> <li>○ 添加设备</li> <li>&gt; 设备管理</li> <li>○ 補助功能</li> <li>○ 修改信息</li> <li>○ 作改信息</li> <li>○ 大于我们</li> <li>○ 版本号</li> <li>1.5.1 &gt;</li> <li>2出账号</li> </ul>                                                                                                    | ;;;;;;;;;;;;;;;;;;;;;;;;;;;;;;;;;;;;; | 系统设置 | ℕ 🗭 ፤∎፤ 🧐 ו 09:31 | تت له 56.11 ا 46.11<br>تت که 55.11 ا 46.11 | ∥ ͡͡͡͡͡͡͡͡͡͡ː<br>添加i | ₪℃ |
|----------------------------------------------------------------------------------------------------|----------------------------------------------------------------------------------------------------|---------------------------------------|------|-------------------|--------------------------------------------|----------------------|----|
| ※ 设备管理       >         ① 辅助功能       >         ② 修改信息       >         ① 修改信息       >         ① 修改信息       >         ② 修改信息       >         ③ 形式印       >         ③ 发于我们       >         ③ 版本号       1.5.1 >          2出账号          2出账号                                                                                                    | 10° 辅助功能       >         10° 辅助功能       >         10° 核政信息       >         10° 核政信息       >         10° 核政保       *         10° 核政保       *         10° 核政保       *         10° 大学政保       *         10° 大学政保       *         10° 大学政保       *         10° 大学政保       *         10° 大学政保       *         10° 大学政保       *         10° 大学政保       *         10° 大学政保       *         10° 大学政保       *         10° 大学政保       *         10° 大学政保       *         10° 大学政保       * </td <td>④ 添加设备</td> <td></td> <td>&gt;</td> <td></td> <td><b>C</b>D</td> <td>6</td> | ④ 添加设备                                |      | >                 |                                            | <b>C</b> D           | 6  |
| <ul> <li>○ 補助功能</li> <li>&gt; 修改信息</li> <li>&gt; 修双问题</li> <li>&gt; 第双问题</li> <li>&gt; 关于我们</li> <li>&gt; 次示子</li> <li>1.5.1 &gt;</li> <li>退出账号 正式 正式 正式 正式 正式 正式 正式 正式 正式 正式 正式 正式 正式 正式 正式 正式 正式 正式 正式 正式 正式 正式 正式 正式 正式 正式 正式 正式 正式 正式 正式 正式 正式 正式 正式 正式 正式 二式 二式 <p二式< p=""> 二式 二式 <p二式< p=""> <p二式< p=""> <p二式< p=""> 二式 二式 <p二式< p=""> 二式 <p二式< p=""> <p二式< p=""> <p二式< p=""> 二式 <p二式< p=""> 二式 <p二式< p=""> 二式 二式 二式 二式 <p二式< p=""> 二式 <p二式< p=""> 二式 二式 <p二式< p=""> 二式 二式 二式 二式 二式 二式 二式 二式 二式 二式 二式 二式 二式 二式 <p二式< p=""> <p二式< p=""> <p二式< p=""> 二式 <p二式< p=""> <p二式< p=""> <p二式< p=""> <p二式< p=""> 二式 <p二式< p=""> <p二式< p=""> <p二式< p=""> <p二式< p=""> <p二式< td=""><td>・       ト         ・       ト         ・       ト         ・       ト         ・       ト         ・       ・         ・       ・         ・       ・         ・       ・         ・       ・         ・       ・         ・       ・         ・       ・         ・       ・         ・       ・         ・       ・         ・       ・         ・       ・         ・       ・         ・       ・         ・       ・         ・       ・         ・       ・         ・       ・         ・       ・         ・       ・         ・       ・         ・       ・         ・       ・         ・       ・         ・       ・         ・       ・         ・       ・         ・       ・         ・       ・         ・       ・         ・       ・         ・       ・         <td< td=""><td><b>器 设备管理</b></td><td></td><td>&gt;</td><td></td><td>白码添加</td><td>捜索</td></td<></td></p二式<></p二式<></p二式<></p二式<></p二式<></p二式<></p二式<></p二式<></p二式<></p二式<></p二式<></p二式<></p二式<></p二式<></p二式<></p二式<></p二式<></p二式<></p二式<></p二式<></p二式<></p二式<></p二式<></p二式<></p二式<></li></ul> | ・       ト         ・       ト         ・       ト         ・       ト         ・       ト         ・       ・         ・       ・         ・       ・         ・       ・         ・       ・         ・       ・         ・       ・         ・       ・         ・       ・         ・       ・         ・       ・         ・       ・         ・       ・         ・       ・         ・       ・         ・       ・         ・       ・         ・       ・         ・       ・         ・       ・         ・       ・         ・       ・         ・       ・         ・       ・         ・       ・         ・       ・         ・       ・         ・       ・         ・       ・         ・       ・         ・       ・         ・       ・         ・       ・ <td< td=""><td><b>器 设备管理</b></td><td></td><td>&gt;</td><td></td><td>白码添加</td><td>捜索</td></td<>                                                                                                    | <b>器 设备管理</b>                         |      | >                 |                                            | 白码添加                 | 捜索 |
| <ul> <li>○ 修改信息</li> <li>&gt;</li> <li>○ 第10回题</li> <li>○ 关于我们</li> <li>○ 版本号</li> <li>1.5.1 &gt;</li> <li>3出账号</li> <li>③ 方能遥控器</li> <li>○ 万能遥控器</li> <li>○ 万能遥控器</li> </ul>                                                                                                    | <ul> <li>○ 修改信息</li> <li>○ 第の问题</li> <li>○ 关于我们</li> <li>○ 版本号</li> <li>1.5.1 &gt;</li> <li>③ 超能の关</li> <li>④ 智能交防网关</li> <li>④ 百能選控器</li> <li>● 可能運控器</li> <li>● 「前運控器</li> </ul>                                                                                                    | ℃ 辅助功能                                |      | >                 | 其他设备                                       |                      |    |
|                                                                                                    | ● 常见问题       >         ③ 关于我们       >         ④ 版本号       1.5.1 >         退出账号       ● 常能安防网关         ● 万能遥控器         ● 小苹果                                                                                                    | ☑ 修改信息                                |      | >                 | 8                                          | 遥控器                  |    |
| <ul> <li>② 关于我们</li> <li>&gt; </li> <li>◎ 版本号</li> <li>1.5.1 &gt;</li> <li>③ 智能安防网关</li> <li>② 尼班账号</li> <li>③ 万能遥控器</li> <li>○ 小苹果</li> </ul>                                                                                                    | <ul> <li>② 长于我们 &gt;</li> <li>◎ 版本号 1.5.1 &gt;</li> <li>退出账号 万能遥控器</li> <li>○ 小苹果</li> </ul>                                                                                                    | ■ 常见问题                                |      | >                 | 2                                          | 智能网关                 |    |
| <ul> <li>◎ 版本号     <li>1.5.1 &gt;     <li>退出账号     <li>□ 万能遥控器     <li>○ 小苹果</li> </li></li></li></li></ul>                                                                                                    | <ul> <li>◎ 版本号</li> <li>1.5.1 &gt;</li> <li>退出账号</li> <li>□ 五郎 反(が) 外入</li> <li>□ 五郎 反(が) 外入</li> <li>□ 五郎 反(が) 外入</li> <li>□ 五郎 反(が) 外入</li> <li>□ 五郎 反(が) 外入</li> <li>□ 五郎 反(が) 外入</li> </ul>                                                                                                    | (i) 关于我们                              |      | >                 |                                            | 智能安防网关               |    |
| 退出账号                                                                                                    | 退出账号  うかが一番の目的には、「「」」の「「」」の「」」の「」」の「」」の「」」の「」」の「」」の「」」の「                                                                                                    | ☑ 版本号                                 |      | 1.5.1 >           |                                            |                      |    |
| ○ 小苹果                                                                                                    | → 小苹果                                                                                                    |                                       | 退出账号 |                   | <b>.</b>                                   | 万能遥控器                |    |
|                                                                                                    |                                                                                                    |                                       |      |                   |                                            | 小苹果                  |    |
|                                                                                                    |                                                                                                    | <b>Y</b> 6                            | •    | <b>\$</b>         |                                            |                      |    |
|                                                                                                    | ♥ ^ <b>^ : </b> ◊                                                                                                    | 喜爱    房间                              |      | 情景 设置             |                                            |                      |    |

# B.电箱设备添加

#### 点击添加电箱设备,添加成功后 APP 提醒已添加成功,表示添加设备成功。

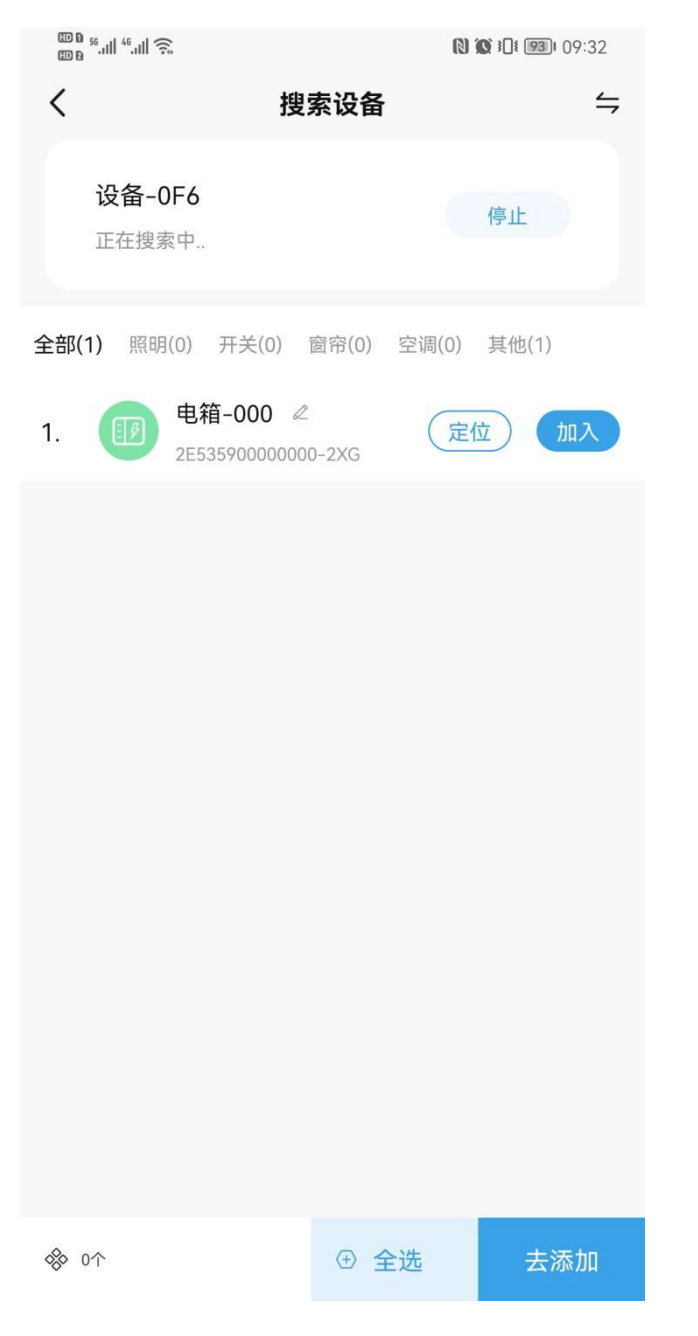

| ©₽%,ı   %,ı   奈                                        | <b>() ()</b> :[ | ]ŧ 931 09:32 |
|--------------------------------------------------------|-----------------|--------------|
| <                                                      | 添加设备            |              |
| 所属房间                                                   |                 | 公共 >         |
| ●1月1000 2<br>2E535900000000000000000000000000000000000 | -2XG            |              |
|                                                        | 添加设备            |              |
| (                                                      | 1/1             | I            |
| 添加成工                                                   | 防 添加失败          |              |
| 1                                                      | 0               |              |
| 完成                                                     | 详情              |              |
|                                                        |                 |              |
| 已加入1个设备                                                |                 | 添加           |

# C. 设备列表系列操作

添加完设备后返回房间列表,找到已添加成功的 i2 电箱设备,长按电箱设备图标, 列表显示四项内容(设为喜爱 更换房间 重命名 删除设备)可对其设备进行以上操作。

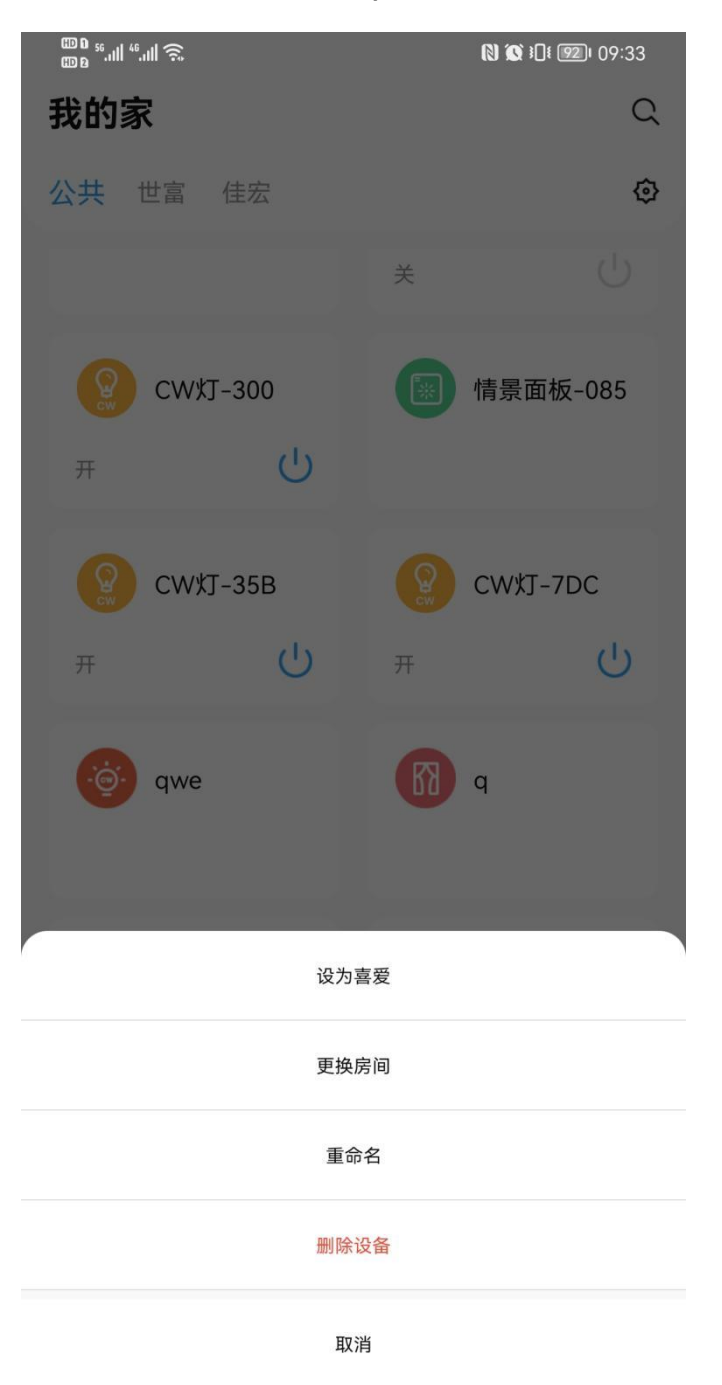

## D. 电箱设备操作流程

点击电箱设备,进入电箱设备操作界面,有多少个分路,APP上就会有几个分路的显示,可分别对其进行重命名。

| ᡂ‱II <sup>46</sup> III 奈. |          | ℕ ☎ ‡0‡ ፻2□ 09:33 |
|---------------------------|----------|-------------------|
| <                         | 电箱-000   | 设备信息              |
| <b>漏电保护1</b> 〇<br>状态:正常   |          |                   |
|                           | 14 设备参数  | <b>E</b>          |
| <b>漏电保护2</b> 乙<br>状态:正常   |          |                   |
|                           | 14. 设备参数 | ÷                 |
|                           | 重命名      |                   |
|                           | 漏电保护1    |                   |
| 取詐                        | Ϋ́       | 确定                |
|                           |          |                   |
|                           |          |                   |
|                           |          |                   |
|                           |          |                   |
|                           |          |                   |
|                           |          |                   |
|                           |          |                   |

### E. 电箱分路的操作流程

点击任意一个电箱分路,进入每个分路的操作界面,可查看每一分路的电气参数, 电压,功率,温度,电流,漏电电流,总电量等。报警设置一栏可对其进行设置数值(限 定功率范围 100W-16000W)

| © 0 56.11  46.11  奈 |         | N X 3 4 93 09:32 | ᡂ₀ 56,,,,,,,,,,,,,,,,,,,,,,,,,,,,,,,,,,,, |          | N X 10 109:33 |
|---------------------|---------|------------------|-------------------------------------------|----------|---------------|
| <                   | 电箱-000  | 设备信息             | <                                         | 漏电保护1    |               |
| 漏电保护1 🖸             |         |                  | 电气参数                                      |          |               |
| 状态:正常               |         |                  | 电压                                        | 功率       | 温度            |
|                     | 14 设备参数 | £                | 230.84V                                   | 0W       | 27.1°C        |
|                     |         |                  | 电流                                        | 漏电电流     | 总电量           |
| 漏电保护2 凹             |         | $\bigcirc$       | 0.0A                                      | 0.0mA    | 0.0W.H        |
| 状态:正常               |         |                  |                                           |          |               |
|                     | 14 设备参数 | £                | 报警设置                                      |          |               |
|                     |         |                  | 限定功率                                      | 剩余电量     | 过温保护值         |
|                     |         |                  | 12000W                                    | 915.2W.H | 85.0°C        |
|                     |         |                  | >                                         | >        | >             |
|                     |         |                  |                                           |          |               |

| ى<br>111." ⊪ە<br>111. (10. 0 | 漏电(                                 | থ থ ⊡<br>保护1                       | ۱۱۱۱ <sup>۵۵</sup> ۵۹ ۵۹ ۱۳۵۰<br>۱۱۱۱ <sup>۵۰</sup> .<br>۲ | ⊪!ŝ<br>漏电(                         | থ ত ⊡<br>保护1                       | 93)I 09:33            |
|------------------------------|-------------------------------------|------------------------------------|------------------------------------------------------------|------------------------------------|------------------------------------|-----------------------|
| 电气参数                         |                                     |                                    | 电气参数                                                       | t                                  |                                    |                       |
| 电压<br>230.84<br>电流<br>0.0A   | 功<br>•V O <sup>N</sup><br>漏电<br>0.0 | 率 温度<br>W 27.1<br>电流 总电<br>mA 0.0W | ፪ = =<br>℃ 230<br>量 = =<br>V.H 0.                          | B压 功<br>0.84V 0<br>B流 漏电<br>0A 0.0 | 率 温/<br>W 27.1<br>电流 总电<br>mA 0.0V | ₤<br>I°C<br>↓量<br>V.H |
| 报警设置<br>限定<br><b>12</b>      | 限定<br>请输入限<br>12(                   | <b>功率</b><br><sup>定功率值</sup>       | 报警设置<br>直 限定<br>C 12                                       | <b>剩余</b><br>请输入剩<br>91            | <b>电量</b><br>余电量值<br>5.2           | )C                    |
|                              | 取消                                  | 确定                                 |                                                            | 取消                                 | 确定                                 |                       |
|                              |                                     |                                    |                                                            |                                    |                                    |                       |

| الد. <sup>46</sup> بال | <b>(</b>        | _           | N () 11 93 00.33 |  |  |  |  |
|------------------------|-----------------|-------------|------------------|--|--|--|--|
|                        | ••              |             |                  |  |  |  |  |
| <                      | 漏日              | 81禾扩1       |                  |  |  |  |  |
| 电气参数                   |                 |             |                  |  |  |  |  |
| 电压<br>230.8            | <u>-</u><br>34V | 功率<br>0W    | 温度<br>27.1°C     |  |  |  |  |
| 电流<br>0.0/             | : 漏<br>A 0      | 电电流<br>.0mA | 总电量<br>0.0W.H    |  |  |  |  |
| 报警设置                   |                 |             |                  |  |  |  |  |
| 阳中                     | 过               | 温保护         | ŧ                |  |  |  |  |
| 10<br>10               | 请输入             | 过温保护值       |                  |  |  |  |  |
|                        | į               | 35.0        |                  |  |  |  |  |
| 85.0                   |                 |             |                  |  |  |  |  |
|                        | 取消              | 确           | 定                |  |  |  |  |
|                        |                 |             |                  |  |  |  |  |
|                        |                 |             |                  |  |  |  |  |
|                        |                 |             |                  |  |  |  |  |
|                        |                 |             |                  |  |  |  |  |
|                        |                 |             |                  |  |  |  |  |
|                        |                 |             |                  |  |  |  |  |
|                        |                 |             |                  |  |  |  |  |
|                        |                 |             |                  |  |  |  |  |
|                        |                 |             |                  |  |  |  |  |

# F. APP 远程控制设备的开关

打开电箱进入操作界面,按右边的开关按钮可对每一分路进行开关的操作控制, 开启后电箱分路按键指示灯呈红色,蓝色表示关闭分路开关。

| ᡂ <b>ॎ</b> ₅≝   <sup>46</sup>    奈 |   |         | N 🗴 1 💷 09:32 |
|------------------------------------|---|---------|---------------|
| <                                  |   | 电箱-000  | 设备信息          |
| <b>漏电保护1</b><br>状态:正常              | Ľ |         | $\bigcirc$    |
|                                    |   | ₩ 设备参数  | £             |
| 漏电保护2<br>状态:正常                     | Ľ |         | $\bigcirc$    |
|                                    |   | 14 设备参数 | £             |
|                                    |   |         |               |
|                                    |   |         |               |
|                                    |   |         |               |

### G. APP 操作备注

当电箱分路接负载运行过程中超过分路设定值,电箱分路输出就会关闭并且锁 定无法操作,APP 界面会有同步相关报警提示,只有处理好报警提示后,点击 APP 分路 操作界面右下角的清扫按键,才可恢复电箱分路的操作,重新设定相关值后,恢复电箱 分路的正常工作

| ᡂo <sup>56</sup> II <sup>46</sup> II 奈 |   |         | N X 1 1931 09:32 |
|----------------------------------------|---|---------|------------------|
| <                                      |   | 电箱-000  | 设备信息             |
| <b>漏电保护1</b><br>状态:正常                  | Ľ |         | $\bigcirc$       |
|                                        |   | ₩ 设备参数  | £                |
| 漏电保护2<br>状态:正常                         | Ľ |         | $\bigcirc$       |
|                                        |   | 14 设备参数 | £                |
|                                        |   |         |                  |
|                                        |   |         |                  |
|                                        |   |         |                  |
|                                        |   |         |                  |
|                                        |   |         |                  |
|                                        |   |         |                  |
|                                        |   |         |                  |
|                                        |   |         |                  |